# HowTo\_Debot\_Verwaltung

02.11.2024 Christof Ermer

Wichte Adressen:

https://www.consorsbank.de/

https://www.finanzen.net/

https://mein.finanzen-zero.net/

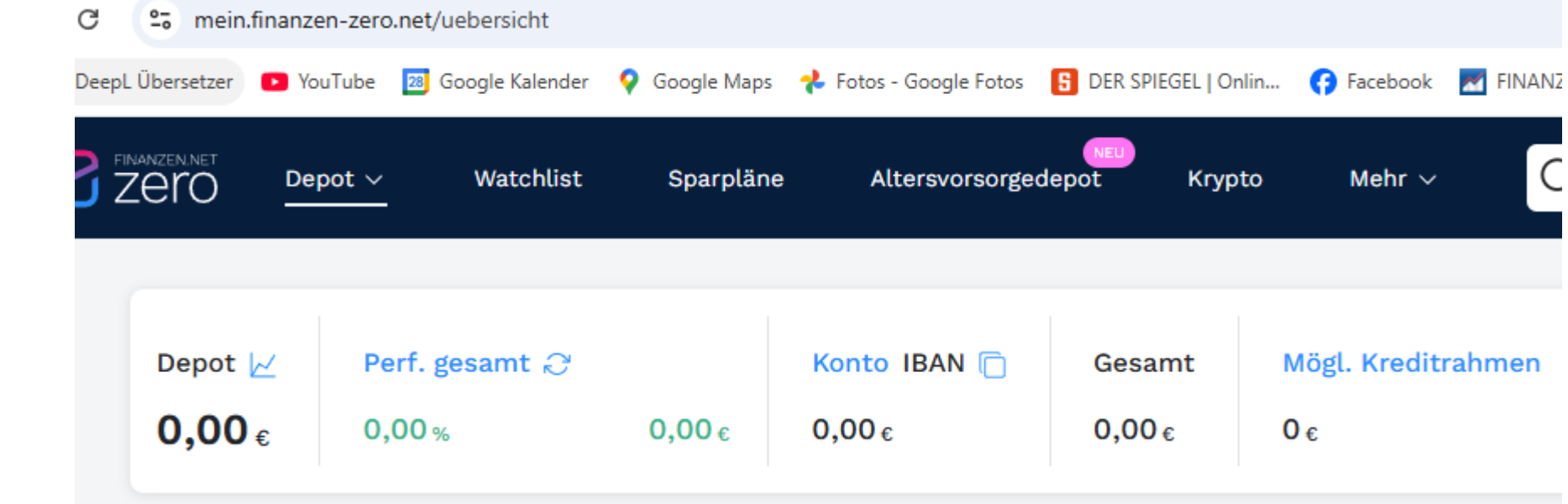

Bsp:

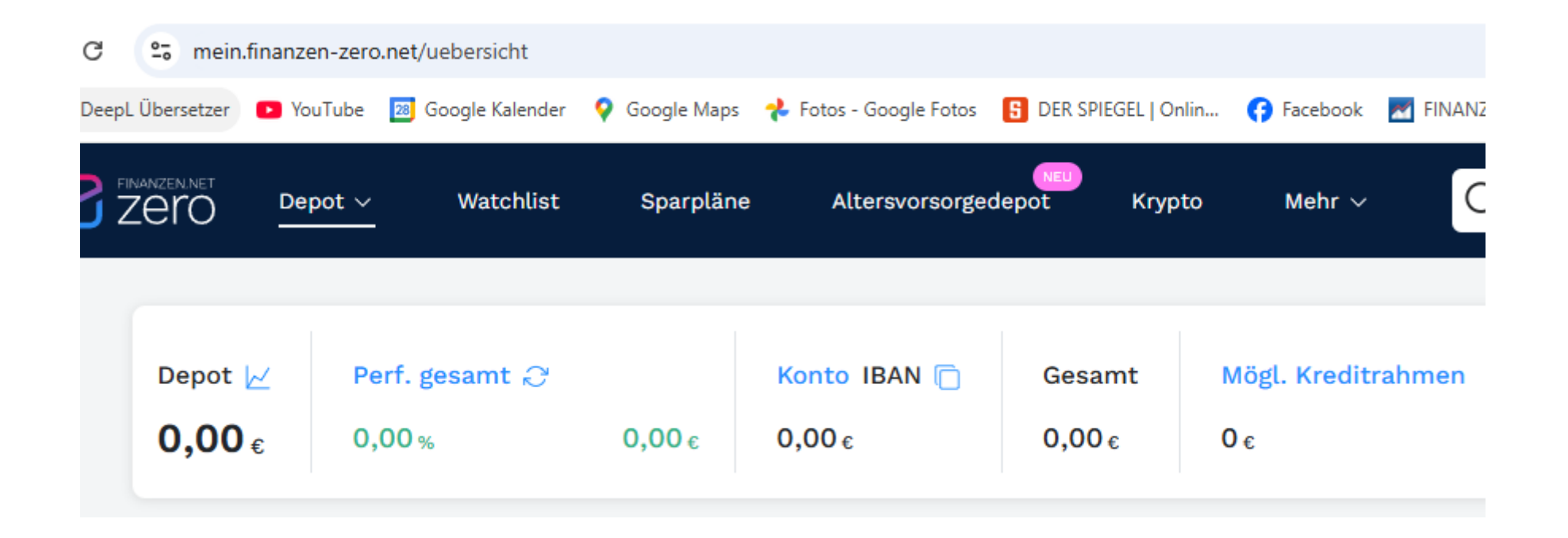

### **WKN** Nummer einer Anleihe, Aktie; ETF usw. Darüber wird jede Aktie einfach identifiziert.

| CONS<br>by BNP PA                                             | ribas  | oank!          | PERSONAL I<br>Monatsreport O | NVESTMENT F<br>ktober 2023 | REPORT    |            |           | Ch                   | iristof Erme | r, Konto-Ni | r.: 8504 | <b>4ILFE</b><br>84340 |
|---------------------------------------------------------------|--------|----------------|------------------------------|----------------------------|-----------|------------|-----------|----------------------|--------------|-------------|----------|-----------------------|
| IHRE AKTUELLEN TOP 5 POSITIONEN IM DEPOT (ALLE WERTE IN EURO) |        |                |                              |                            |           |            |           |                      |              |             |          |                       |
| Stk/Nom                                                       | WKN    | Name           |                              | Kurs Vormonat              | akt. Kurs | Datum      | Wert      | Wertentw. 1<br>Monat | Gewinn       | Volatilität | Тур      | Anteil                |
| 109,00                                                        | VTSC01 | VITESCO TECHS  | GRP NA O.N.                  | 76,30                      | 91,70     | 31.10.2023 | 9.995,30  | 20,18%               | 1.678,60     | 58,17%      | Aktie    | 8,78%                 |
| 45,00                                                         | 906866 | AMAZON.COM II  | NC. DL-,01                   | 120,22                     | 124,98    | 31.10.2023 | 5.624,10  | 3,96%                | 214,20       | 40,08%      | Aktie    | 4,94%                 |
| 6.000,00                                                      | A255DF | NEUE ZWL ZAHI  | RADW. 19/25                  | 95,00                      | 98,00     | 31.10.2023 | 5.880,00  | 3,16%                | 180,00       | 14,50%      | Anleihe  | 5,16%                 |
| 93,00                                                         | 852062 | PROCTER GAME   | BLE                          | 138,12                     | 140,00    | 31.10.2023 | 13.020,00 | 1,36%                | 174,84       | 14,23%      | Aktie    | 11,43%                |
| 170.00                                                        | A3C99G | SHELL PLC EO-0 | )7                           | 31,03                      | 31,05     | 31.10.2023 | 5.278,50  | 0,06%                | 3,40         | 17,18%      | Aktie    | 4,63%                 |

z.B. AMAZON hat die WKN Nummer 906866

Mit dieser Nummer kann man nun hervorragend suchen, wie es um eine Aktie bestellt ist und diese: Kaufen, Verkaufen, Verwalten usw

Wichtige Begriffe

**WKN** Nummer einer Anleihe, Aktie; ETF usw. Darüber wird jede Aktie einfach identifiziert.

**KGV** einer Aktie. Sollte niedrig sein, so < 30 ist Ok, besser 20.

**TER** Total Expense Ratio (TER) bezeichnet die laufenden Kosten eines ETF.

STOP LOS Order Verkaufspreis Automatisch Verkaufen, wenn eine Anlage unter diesen Betrag fällt Liegt normalerweise 5-15% unter Einkaufspreis. So kann man Verluste begrenzen MARKET Preis.
 MARKET Preis. Absoluter "Jetzt Wert". Ohne weitere Begrenzung Anlage so ordern.

Anleihen AKTIEN ETF Meine Methode: Schlampiger **Copy Paste MERKZETTEL** mit einfachsten Editor:

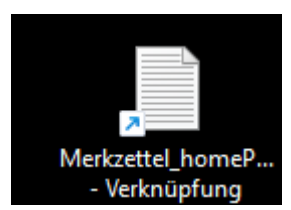

Ich erstelle mit einem formatfreien Editor eine Merkzettel.txt Datei Dazu nehme ich den einfachsten Editor, **Nodepad.exe** Siehe Windows, Zubehör → Lege Link auf Notepad auf den Desktop Lege eine Datei an, Merkzetteö\_Annlage.txt

Hier kann man alles, was man interessant findet, bei der Suche nach Anleihen und bei Zustandsanalysen, quick und einfach ablegen und so wiederfinden.

#### Namen Was es ist, (Aktie, Anleihe) WKN Aktueller Wert

Bsp:

```
XTR.PORTFOLIO 1C DBX0BT 15.429,70 EUR kauf 11.12.2019
105€ Xtrackers MSCI World ETF 1D Kurs - 5 Jahre A1XB5U
80€ Lyxor MSCI World (LUX) ETF ETF110
iShares Core MSCI World UCITS ETF AMAZON.COM INC. DL-,01 906866
```

AMU.MU.AS.PTF U.ETF DIST WKN ETF701 | ETF 18.11.2021 18,00 KAUF 157,176111 EUR Wir öffnen <u>https://www.finanzen.net/</u>

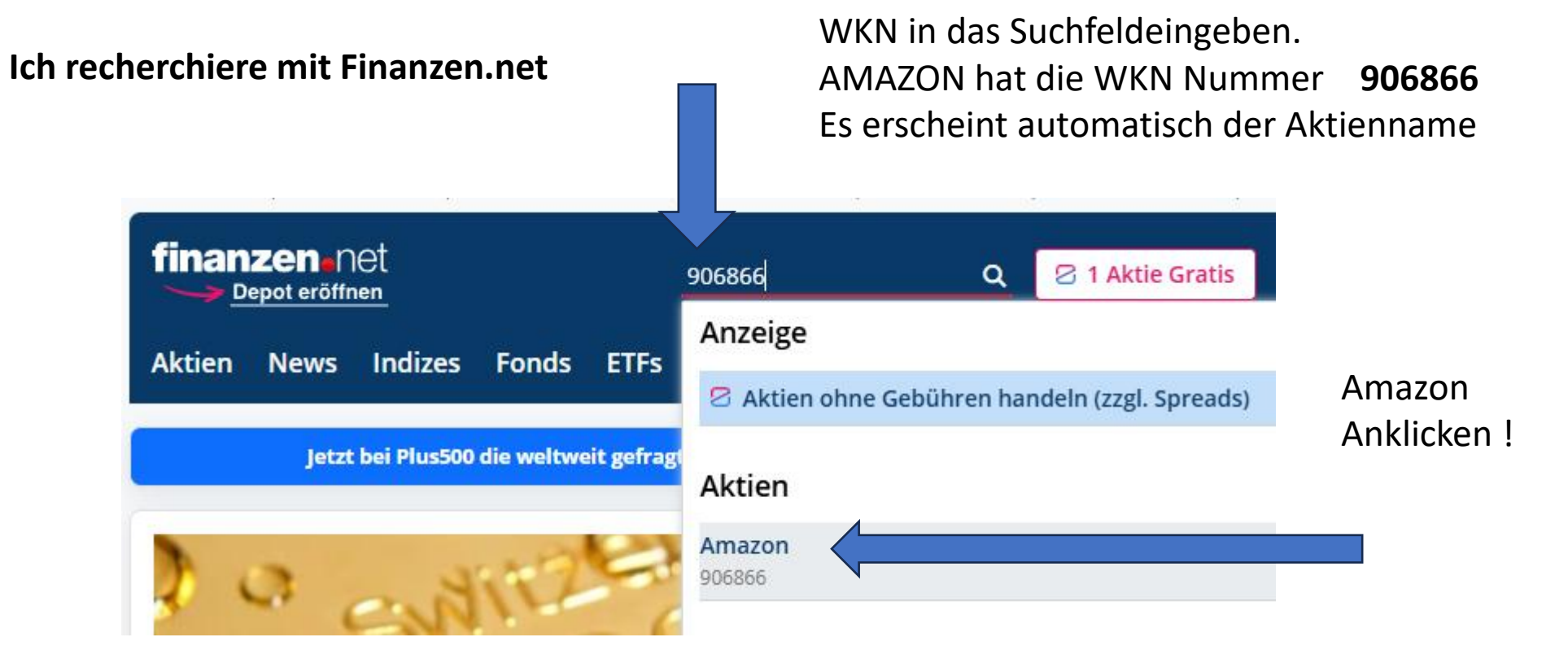

Es erscheint die Analysenseite zur Amazon Aktien. So einfach ist das.

Hier ein Beispiel die aktuelle FORD Aktie

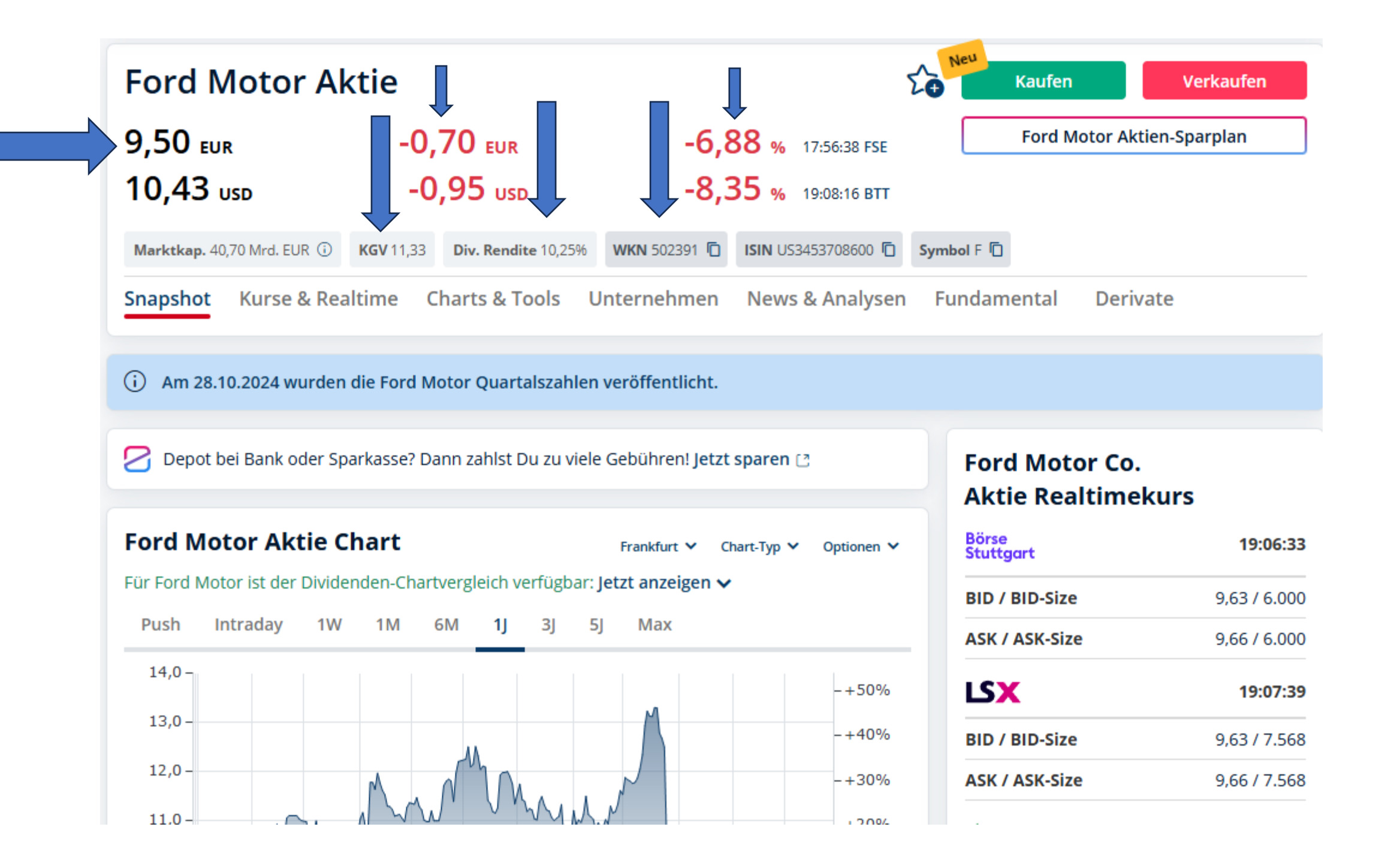

## Analysen und Kennzahlen

KGV

>30...40 ?

KGV > 30 – Man sieht hier eine etwas stark brodelnde Firma

| Amazon Ar       | naly                  | sen    |            |         |             |                  |                              | i           | Amazon Aktie Kursziele                |
|-----------------|-----------------------|--------|------------|---------|-------------|------------------|------------------------------|-------------|---------------------------------------|
| Alle Buy        | Hol                   | d Sell |            |         |             |                  |                              |             | HOLD Anzahl:                          |
| Datum           |                       | Rating |            |         | Analys      | t                |                              |             | sell +16,39% виу • Hold: 0<br>sell: 0 |
| 28.10.2024      | +                     | Amazon | Buy        |         | UBS AG      |                  |                              |             |                                       |
| 22.10.2024      | +                     | Amazon | Buy        |         | Jefferies   | s & Company      | y Inc.                       |             | 199 204 209 214 219 224 229 234 239   |
| 22.10.2024      | 4 Amazon Outperform   |        |            | Bernste | in Research |                  | Abstand aktueller Kurs zum Ø |             |                                       |
| 15.10.2024      | +                     | Amazon | Buy        |         | Goldma      | n Sachs Gro      | up Inc.                      |             | Ø Kursziel: <b>221,86</b>             |
| 11.10.2024      | +                     | Amazon | Overweight | :       | JP Morg     | an Chase &       | Co.                          |             | alle Amazon Kursziele »               |
| mehr Analysen   | »                     |        |            |         |             |                  |                              |             |                                       |
| Amazon Ak       | ctie                  | Kennza | ahlen      |         | Ļ           | >akt. J<br>Wunso | ahr sind<br>chprogn          | l<br>osen ? | Amazon Aktie<br>Moody's Rating        |
|                 |                       |        | 2022       | 2023    | 2024e       | 2025e            | 2026e                        | 2027e       | Hoch                                  |
| Dividende in US | D                     |        | 0,00       | 0,00    | 0,00        | 0,00             | 0,00                         | 0,00        | c A1 Aaa Mittel                       |
| Dividendenrend  | d <mark>ite</mark> (i | n %)   | 0,00       | 0,00    | 0,00        | 0,00             | 0,00                         | 0,00        | mehr Infos zu Rating-Noten »          |
| Gewinn/Aktie i  | n USD                 |        | -0,27      | 2,90    | 4,73        | 5,85             | 7,33                         | 9,01        | Unterschied zum Risk-Rating           |
| KGV             |                       |        | -          | 52,40   | 39,81       | 32,21            | 25,70                        | 20,91       |                                       |

Auswertung>: Performant, aber etwas riskant. KGV ist etwas hoch ( Soll < ~30 )

Empfehlung

Sofort nach Kauf eine Verkaufsorder mit einem STOP LOS Vermerk ungefähr **5..10% unter Einkaufwert** erstellen. Dann würde bei Absturz ein automatischer Verkauf ausgelöst, sollte die Aktie abstürzen. Aber der Schaden wäre nicht so groß.

| 1. Dateneingabe | 2. Prüfen | 3. Bestätigung |          |
|-----------------|-----------|----------------|----------|
|                 |           |                |          |
| Orderart        | Kaufen    | Verkaufen      | Zeichnen |
|                 | [         |                |          |

## Kaufen:

#### 1: Geld in Verrechnungskonto Order erteilen transferieren 1. Dateneingabe 2. Prüfen und Freigabe 3. Bestätigung Depot Kaufen / Verkaufen Orderübersicht 858484342 Sparpläne Wertpapiere: Max 107.69 Online-Archiv Ändern > Orderart Kaufen X(IE)-MSCI WORLD 1C Name / WKN / ISIN WKN A1XB5U | ISIN IE00BJ0KDQ92 | ETF Stück Min 106,21 Zeitraum: 08:00 - 22:00 oder A 107.1404 EUR 1.08 % 1.14 EUR Depot | 858484342 Depot Betrag an Bid 107.0264 107.2662 Ask geben, 01.11.24 22:26:03 | Tradegate Abrechnungskonto EUR | 850484340 (j) Aktuell sind keine Pushkurse verfügbar Weitere Handelsplätze > Limithandel, Market, Handelsplatz Tradegate (j) $\sim$ Handelplatz bestätigen Inhaber Christof Ermer oder wählen EUR (j) Stück | Betrag 46.00 5000 Kontosaldo (i) 61.47 EUR s Max. Verfügungsrahmen (j) 1.061,47 EUR Hier ohne Limit. (i) Direkthandel Limithandel Kurse aktualisieren, Preis- und Leistungsverzeichnis ansehen > dann Ask 107,2662 EUR Kurs Kurse aktualisieren bis 1200 Stück Weiter zur Freigabe > (i) Ordertyp Market $\sim$

Gültigkeit Keine Angabe

i)

## VERKAUF

Entweder direkt oder als Verkaufsopotion STOP LOS ( Direkt nach Kauf ) um eine Sicherung bei Kursverfall nach unten einzubauen.

Achtung : Mit Stop Los höhere Gebühren

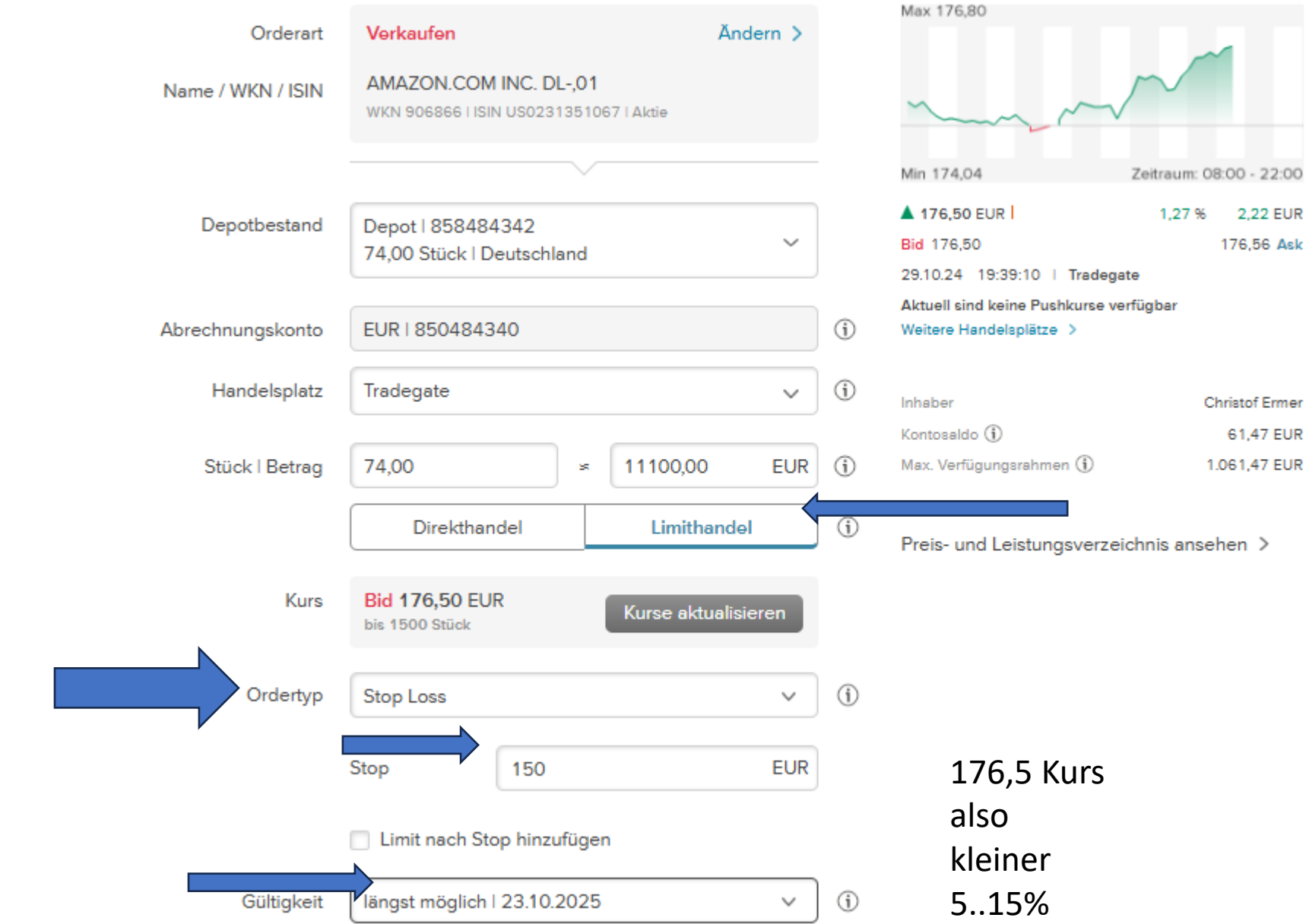

|         | Order e                       | rteilen                                                                |                  |           |                                                                     |                        |
|---------|-------------------------------|------------------------------------------------------------------------|------------------|-----------|---------------------------------------------------------------------|------------------------|
|         | 1. Dateneingabe               | 2. Prüfen und Freigabe                                                 | 3. Bestätigung   | 9         |                                                                     |                        |
| Verkauf | Orderart<br>Name / WKN / ISIN | Verkaufen<br>FORD MOTOR DL-,01<br>WKN 502391 I ISIN US3453708600 I Akt | Ändern >         |           | Max 10,00                                                           | T                      |
|         |                               |                                                                        |                  |           | Min 9,49 Zeitraum: OB                                               | 22:00                  |
|         | Depotbestand                  | Depot   858484342<br>300,00 Stück   Deutschland                        | ~                |           | ▼ 9,672 EUR I -3,26 %<br>Bid 9,645<br>29.10.24 19:47:52 I Tradegate | -0,33 EUR<br>9,673 Ask |
|         | Abrechnungskonto              | EUR   850484340                                                        |                  | i         | Weitere Handelsplätze >                                             |                        |
|         | Handelsplatz                  | Tradegate                                                              | ~                | (j)       | Inhaber Cł                                                          | nristof Ermer          |
|         | Stück   Betrag                | 300,00 ≈ 289                                                           | 3,50 EUR         | (j)       | Max. Verfügungsrahmen (i) 1.                                        | 061,47 EUR             |
|         |                               | Direkthandel                                                           | imithandel       | í         | Preis- und Leistungsverzeichnis ansel                               | hen >                  |
|         | Kurs<br>Ordertyp              | Bid 9,645 EUR<br>bis 3200 Stück Kurs<br>Stop Loss<br>Stop              | se aktualisieren | <b>()</b> | Direkt Verkaufen =<br>MARKET ohne jede<br>weitere Option            |                        |
|         |                               | Limit nach Stop hinzufügen                                             |                  |           |                                                                     |                        |
|         | Gültigkeit                    | längst möglich   23.10.2025                                            | ~                | i         |                                                                     |                        |

### Bestätigen Mit SecurePlus App

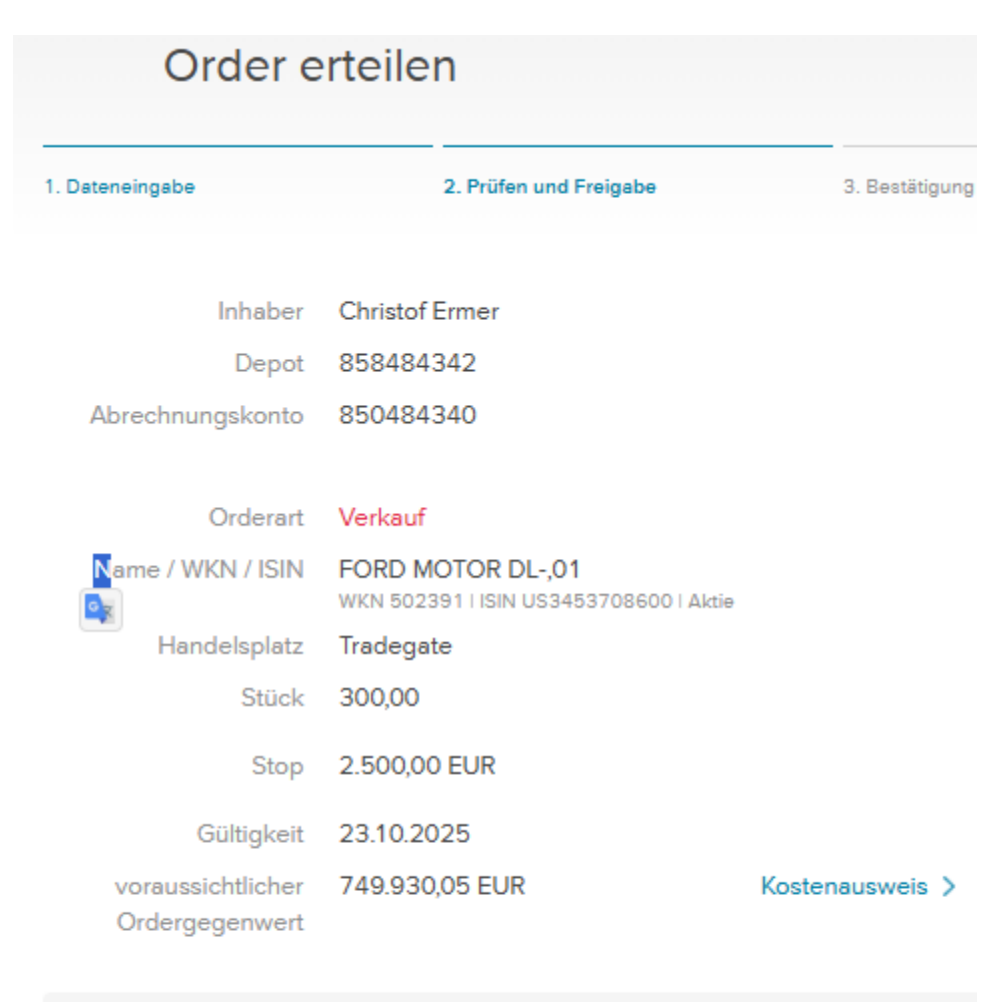

#### Order mit SecurePlus App bestätigen

Sie können Ihren Auftrag über Ihre Consorsbank SecurePlus App freigeben oder alternativ über Secure TAN.

Mit SecurePlus App bestätigen

Oder: Manuell mit TAN bestätigen>

|                                                                      | Marktkap. 40,70 Mrd. EUR 🛈                                                             | KGV 11,33 Di               | i <b>v. Rendite</b> 10,25% | WKN 502391 🗖                       | ISIN US3453708600                        | Symbol F                                                 |                                                                                          |
|----------------------------------------------------------------------|----------------------------------------------------------------------------------------|----------------------------|----------------------------|------------------------------------|------------------------------------------|----------------------------------------------------------|------------------------------------------------------------------------------------------|
|                                                                      | Die Marktkapitalisierung                                                               | basiert auf dem a          | am 27.10.2024 e            | rmittelten Gesamt                  | wert des börsennotiert                   | en idamental                                             | Derivate                                                                                 |
| Gegenbeispiel<br>FORD Aktie<br>Gutes KGV<br>Schäwchelt aber<br>stark | finanzen.net<br>Watchlists<br>Times & Sale<br>Historische<br>Orderbuch<br>Realtime Stu | e Char<br>es Char<br>Kurse | tvergleich<br>tsignale I   | Termine<br>Profil<br>Insidertrades | Kursziele<br>Analysen<br>myNews<br>Forum | nz/GuV<br>Schätzungen<br>FundAnalyse<br>Aktien-Vergleich | Zertifikate<br>Optionsscheine<br>Knock-Outs<br>KI-optimierte<br>Hebelproduktsuche (Beta) |
|                                                                      |                                                                                        |                            |                            |                                    |                                          | Börse<br>Stuttgart                                       | 19:43:11                                                                                 |
|                                                                      | Ford Motor Aktie                                                                       | Chart                      |                            | Frankfurt 🗸 Cl                     | nart-Typ 🗸 Optionen 🗸                    | BID / BID-Size                                           | 9,64 / 6.000                                                                             |
|                                                                      | Für Ford Motor ist der Divid                                                           | lenden-Chartver            | gleich verfügbar:          | : Jetzt anzeigen 🗸                 | 21 1                                     | ASK / ASK-Size                                           | 9,67 / 6.000                                                                             |
|                                                                      | Push Intraday 1V                                                                       | / 1M 6M                    | 1 <b>j</b> 3j 9            | 5J Max                             |                                          | LSX                                                      | 19:43:56                                                                                 |
|                                                                      | 14,0 -                                                                                 |                            |                            |                                    | + 50%                                    | BID / BID-Size                                           | 9,64 / 7.568                                                                             |
|                                                                      | 13,0 -                                                                                 |                            |                            | M                                  | -+30%                                    | ASK / ASK-Size                                           | 9,67 / 7.568                                                                             |
|                                                                      | 12,0 -                                                                                 | Ν. Λ                       | η.                         |                                    | -+30%                                    | <b>⊗</b> Bats                                            | 29.10.2024 19:44:08                                                                      |
|                                                                      | 11,0-                                                                                  | 1 vw                       | 1 mile                     | W                                  | -+20%                                    | LAST                                                     | 10,45                                                                                    |
|                                                                      | 10,0 -                                                                                 | N                          |                            | h.M                                | M / -+ 10%                               | VOLUMEN                                                  | 5.788.631                                                                                |
|                                                                      | 9,0-                                                                                   |                            |                            | W                                  | -+4,6%<br>-0%                            | mehr Realtime                                            | kurse » Push aktivieren »                                                                |
|                                                                      | 8,0 -                                                                                  |                            |                            |                                    | 10%                                      | Werbung                                                  |                                                                                          |
|                                                                      |                                                                                        | Ech Mrz                    |                            |                                    |                                          | Ford Moto<br>Aktienkur                                   | or Co.                                                                                   |

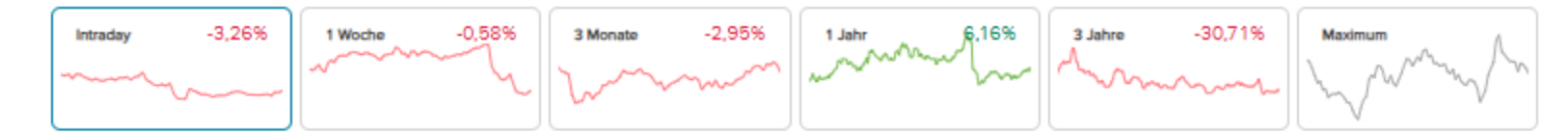

#### Chance & Risiko

Das Rating wird auf Basis von Analystenmeinungen, Technischen- und Fundamentalanalysen hergeleitet.

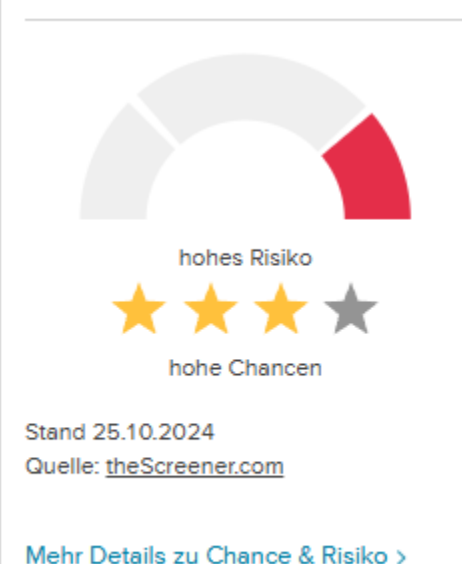

| Kennzahlen           |                    | Analysten           | meinunge       | en      |
|----------------------|--------------------|---------------------|----------------|---------|
| Marktkapitalisierung | 40.036,11 Mio. EUR |                     | Halten         |         |
|                      | 2024e ~            | Verkaufen           |                | Kaufen  |
| Gewinn/Aktie         | 1,56 EUR           | Heraufgestuft       | (28.10.2024)   | 1       |
| KGV                  | 6,59               | Unverändert         | (28.10.2024)   | 25      |
| Div. Rendite         | 6,30 %             | Herabgestuft        | (28.10.2024)   | 1       |
| Dividende            | 0,65 EUR           | Kurspotential 1 Jah | ır             | 10,15 % |
|                      |                    | Kursziel            | 11             | ,50 USD |
|                      |                    | Quelle: FactSet     |                |         |
|                      |                    |                     |                |         |
|                      |                    |                     |                |         |
|                      |                    |                     |                |         |
| Weitere Kennzahlen   | D                  | Analysten- und E    | rtragsprognose | n >     |

#### Kostenausweis MIT STOP LOS

#### Kostenausweis

Zusätzlich erhält die Bank Zuwendungen Dritter

| Depot                   | 858484342         | Kurswert            | 750.000,00 EUR     |
|-------------------------|-------------------|---------------------|--------------------|
| Drdertyp                | Verkauf           | Handelsplatz        | TRADEGATE EXCHANGE |
| Vertpapier              | FORD MOTOR DL-,01 | Ausmachender Betrag | 749.930,05 EUR     |
| VKN                     | 502391            | Devisenkurs         |                    |
| Anzahl (Stück/Nominale) | 300,00            |                     |                    |

|                         |        | Democrimano |      |
|-------------------------|--------|-------------|------|
| Anzahl (Stück/Nominale) | 300,00 |             |      |
| 1.0                     |        |             |      |
| 1. Gesamtkosten         |        |             |      |
|                         |        | in EUR      | in % |
| Gesamtkosten            |        | 69,95       | 0,01 |
| Produktkosten           |        | 0,00        | 0,00 |
| Dienstleistungskosten   |        | 69,95       | 0,01 |
| davon Zuwendung         | jen    | 0,00        | 0,00 |
| Fremdwährungskosten     |        | 0,00        | 0,00 |

300,00

| 2. Einzelkosten                                |        |      |
|------------------------------------------------|--------|------|
|                                                | in EUR | in % |
| Einstiegskosten (einmalig)                     | 0,00   | 0,00 |
| Produktkosten                                  | 0,00   | 0,00 |
| Dienstleistungskosten                          | 0,00   | 0,00 |
| davon Zuwendungen                              | 0,00   | 0,00 |
| Fremdwährungskosten                            | 0,00   | 0,00 |
| Laufende Kosten (Haltedauer)                   | 0,00   | 0,00 |
| Produktkosten                                  | 0,00   | 0,00 |
| Dienstleistungskosten                          | 0,00   | 0,00 |
| davon Zuwendungen                              | 0,00   | 0,00 |
| Fremdwährungskosten                            | 0,00   | 0,00 |
| Ausstiegskosten (einmalig)                     | 69,95  | 0,01 |
| Produktkosten                                  | 0,00   | 0,00 |
| Dienstleistungskosten                          | 69,95  | 0,01 |
| davon Zuwendungen                              | 0,00   | 0,00 |
| Fremdwährungskosten                            | 0,00   | 0,00 |
| Zusätzlich erhält die Bank Zuwendungen Dritter | 300,00 |      |

#### Kostenausweis ohne STOP LOS

#### Kostenausweis

| Depot                   | 858484342         | Kurswert            | 2.893,20 EUR       |
|-------------------------|-------------------|---------------------|--------------------|
| Ordertyp                | Verkauf           | Handelsplatz        | TRADEGATE EXCHANGE |
| Wertpapier              | FORD MOTOR DL-,01 | Ausmachender Betrag | 2.880,07 EUR       |
| WKN                     | 502391            | Devisenkurs         | -                  |
| Anzahl (Stück/Nominale) | 300,00            |                     |                    |

| in EUR | in %                                                                   |
|--------|------------------------------------------------------------------------|
| 13,13  | 0,45                                                                   |
| 0,00   | 0,00                                                                   |
| 13,13  | 0,45                                                                   |
| 0,00   | 0,00                                                                   |
| 0,00   | 0,00                                                                   |
| 1,16   |                                                                        |
|        | in EUR<br><b>13,13</b><br>0,00<br>13,13<br>0,00<br>0,00<br><b>1,16</b> |

| 2. Einzelkosten                                |        |      |
|------------------------------------------------|--------|------|
|                                                | in EUR | in % |
| Einstiegskosten (einmalig)                     | 0,00   | 0,00 |
| Produktkosten                                  | 0,00   | 0,00 |
| Dienstleistungskosten                          | 0,00   | 0,00 |
| davon Zuwendungen                              | 0,00   | 0,00 |
| Fremdwährungskosten                            | 0,00   | 0,00 |
| Laufende Kosten (Haltedauer)                   | 0,00   | 0,00 |
| Produktkosten                                  | 0,00   | 0,00 |
| Dienstleistungskosten                          | 0,00   | 0,00 |
| davon Zuwendungen                              | 0,00   | 0,00 |
| Fremdwährungskosten                            | 0,00   | 0,00 |
| Ausstiegskosten (einmalig)                     | 13,13  | 0,45 |
| Produktkosten                                  | 0,00   | 0,00 |
| Dienstleistungskosten                          | 13,13  | 0,45 |
| davon Zuwendungen                              | 0,00   | 0,00 |
| Fremdwährungskosten                            | 0,00   | 0,00 |
| Zusätzlich erhält die Bank Zuwendungen Dritter | 1,16   |      |

#### Kosten des STOP LOS Verkaufs

#### ORDERABRECHNUNG

| VERKAUF                                              | AM 21.10.2024 UM 10:59:29    | TRADEGATE EXCHAN | GE         | NR. 31               | 1096709.001  |        |
|------------------------------------------------------|------------------------------|------------------|------------|----------------------|--------------|--------|
| Bezeichnung<br>6,5 % NEUE ZWL ZAHNRADW. 19/25 18.DEZ |                              | WKN<br>A255DF    |            | ISIN<br>DE000A255DF3 |              |        |
|                                                      |                              |                  |            |                      |              |        |
| Einheit                                              | Umsatz                       | Fälligkeit       |            |                      |              |        |
| EUR                                                  | 6.000,00000                  |                  | t          | 18.12.2025           |              |        |
| Kündigungsrecht                                      |                              |                  |            |                      |              |        |
| Kündigungsrecht o                                    | les Emittenten ab 18.12.2022 |                  |            |                      |              |        |
| Preis pro Anteil                                     | 94,000000 %                  |                  |            |                      |              |        |
| Kurswert                                             |                              |                  |            |                      | 5.640,00 EUR | Coupon |
| Stückzins Zinsvalu                                   | ta 22.10.2024 310 Tage       |                  |            |                      | 330,33 EUR   |        |
| abzgl. Handelsplat                                   | zkosten                      |                  |            |                      | 0,95 EUR     |        |
| abzgl. Provision                                     |                              |                  |            |                      | 14,10 EUR    |        |
| abzgl. Grundgebüł                                    | hr                           |                  |            |                      | 4,95 EUR     | Kosten |
| abzgl. Kapitalertrag                                 | gssteuer                     | 25,00%           | 291,34 EUR | 2                    | 72,84 EUR    |        |
| abzgl. Solidaritätsz                                 | uschlag                      | 5,50%            | 72,84 EUR  | 2                    | 4,00 EUR     |        |
| zugunsten Konto-Nr. 0850484340                       |                              |                  |            |                      | 5.873,49 EUR |        |

Valuta 23.10.2024

Bestand zulasten Girosammelverwahrung CBF 2 126 JAHRESSTEUERBESCHEINIGUNG FOLGT Limitkurs stop loss 95,000000 % Beratungsfreies Geschäft Typischer recherche Merkzettel

XTR.S+P 500 SWAP 1CDL DBX0F216.779,60 EUXtrackers S&P 500 Swap ETF 1CDBX0F2trackers S&P 500 Swap ETF 1CDBX0F2

Xtracker MSCI World UCITS ETF 1C A1XB5U

XTR.PORTFOLIO 1C DBX0BT 15.429,70 EUR Kaufdatum kauf 11.12.2019
105€ Xtrackers MSCI World ETF 1D Kurs - 5 Jahre A1XB5U
80€ Lyxor MSCI World (LUX) ETF ETF110
iShares Core MSCI World UCITS ETF

AMAZON.COM INC. DL-,01 906866

AMU.MU.AS.PTF U.ETF DIST WKN ETF701 | ETF 18.11.2021 18,00 KAUF 157,176111 EUR Aus Recherchen werden Entscheidungen

Xtrackers S&P 500 Swap ETF 1CWatchlistWKN DBX0F2 | ISIN LU0490618542ETF

MSCI WORLD

Deckers Outdoor 894298

| Deckers Outd               | oor Aktie                 | £⊕ Neu                                         |
|----------------------------|---------------------------|------------------------------------------------|
| 156,90 EUR                 | -2,45 EUR                 | -1,54 % 09:24:59 FSE                           |
| 169,00 USD                 | +0,89 USD                 | +0,53 % vorbörslich 13:21:59 BTT               |
| Marktkap. 23,72 Mrd. EUR 🛈 | KGV 32,28 Div. Rendite 0% | WKN 894298 C ISIN US2435371073 C Symbol DECK C |

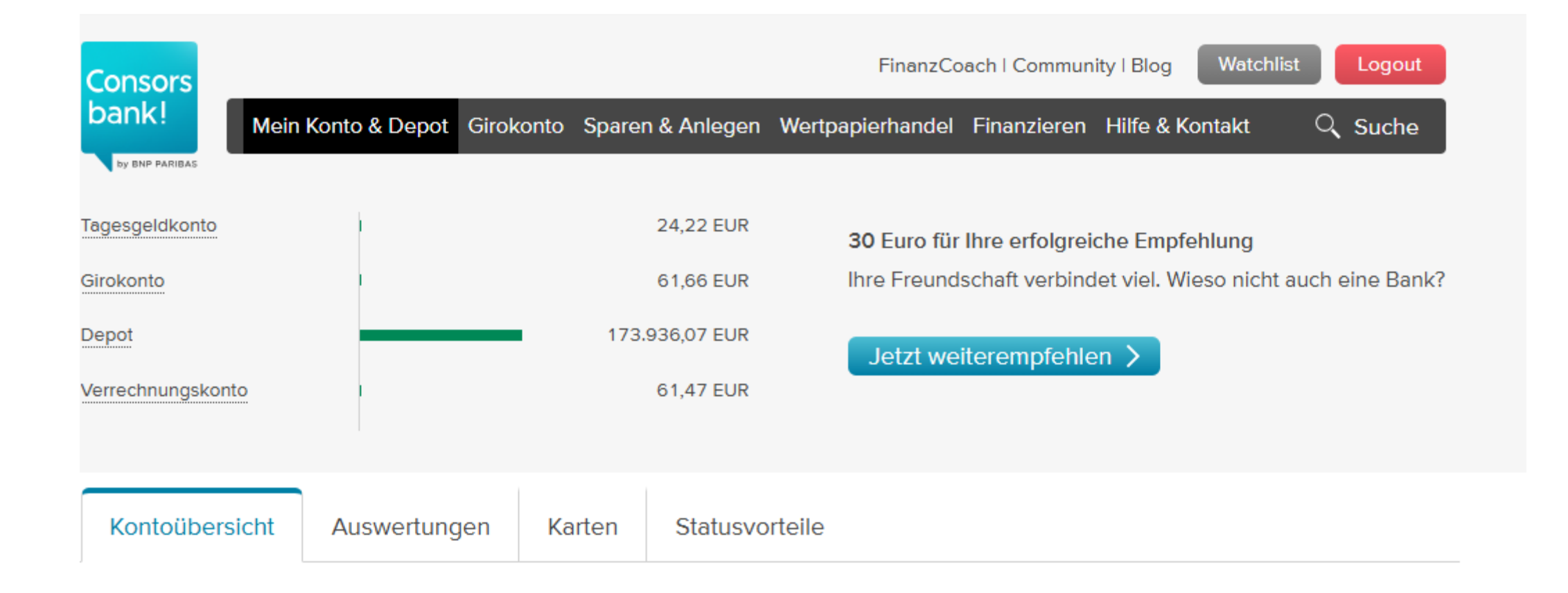

|                                    | men                    | weinung zahlt. wie bew | erten bie finanzen.net: |                          |              |
|------------------------------------|------------------------|------------------------|-------------------------|--------------------------|--------------|
| KRONES Aktie                       |                        |                        | ٢                       | Heu Kaufen               | Verkaufen    |
| 124,20 EUR                         | +0,20 EUR              | +0,1                   | 6 % 13:15:06 STU        |                          |              |
| Marktkap. 3,93 Mrd. EUR 🛈 KGV 15,7 | 3 Div. Rendite 1,97%   | WKN 633500             | I DE0006335003 🖸 Symbo  | DI KRNNF 🗖               |              |
| Snapshot Kurse & Realtime          | Charts & Tools         | Unternehmen            | News & Analysen         | Fundamental              | Derivate     |
| KRONES-Aktie ohne Gebühren         | handeln beim Testsieį  | ger – jetzt informiere | n 🖪                     | KRONES AG<br>Aktie Realt | G<br>imekurs |
| KRONES Aktie Chart                 |                        | Stuttgart 💙 C          | hart-Typ 💙 Optionen 💙   | Börse<br>Stuttgart       | 13:21:32     |
| Für KRONES ist der Dividenden-Cha  | rtvergleich verfügbar: | Jetzt anzeigen 🗸       |                         | BID / BID-Size           | 124,40 / 400 |
| Push Intraday 1W 1M                | 6M 1J 3J               | 5J Max                 |                         | ASK / ASK-Size           | 124,60 / 48  |
| 132 -<br>131 -                     |                        |                        | -+1%                    | LSX                      | 13:21:32     |
| 130-                               |                        |                        | -0%                     | BID / BID-Size           | 124,40 / 8   |
|                                    | $\bigwedge$            |                        | 1%                      | ASK / ASK-Size           | 124,60 / 8   |
| 127- W" LW V                       | Mark and               | 4                      | 2%                      | gettex.                  | 13:17:44     |
| 125-                               |                        | 1, mm 1. /             | . A A A 4%              | BID / BID-Size           | 124,40 / 60  |
| 124-                               |                        | r h/                   | 5%                      | ASK / ASK-Size           | 124,80 / 60  |

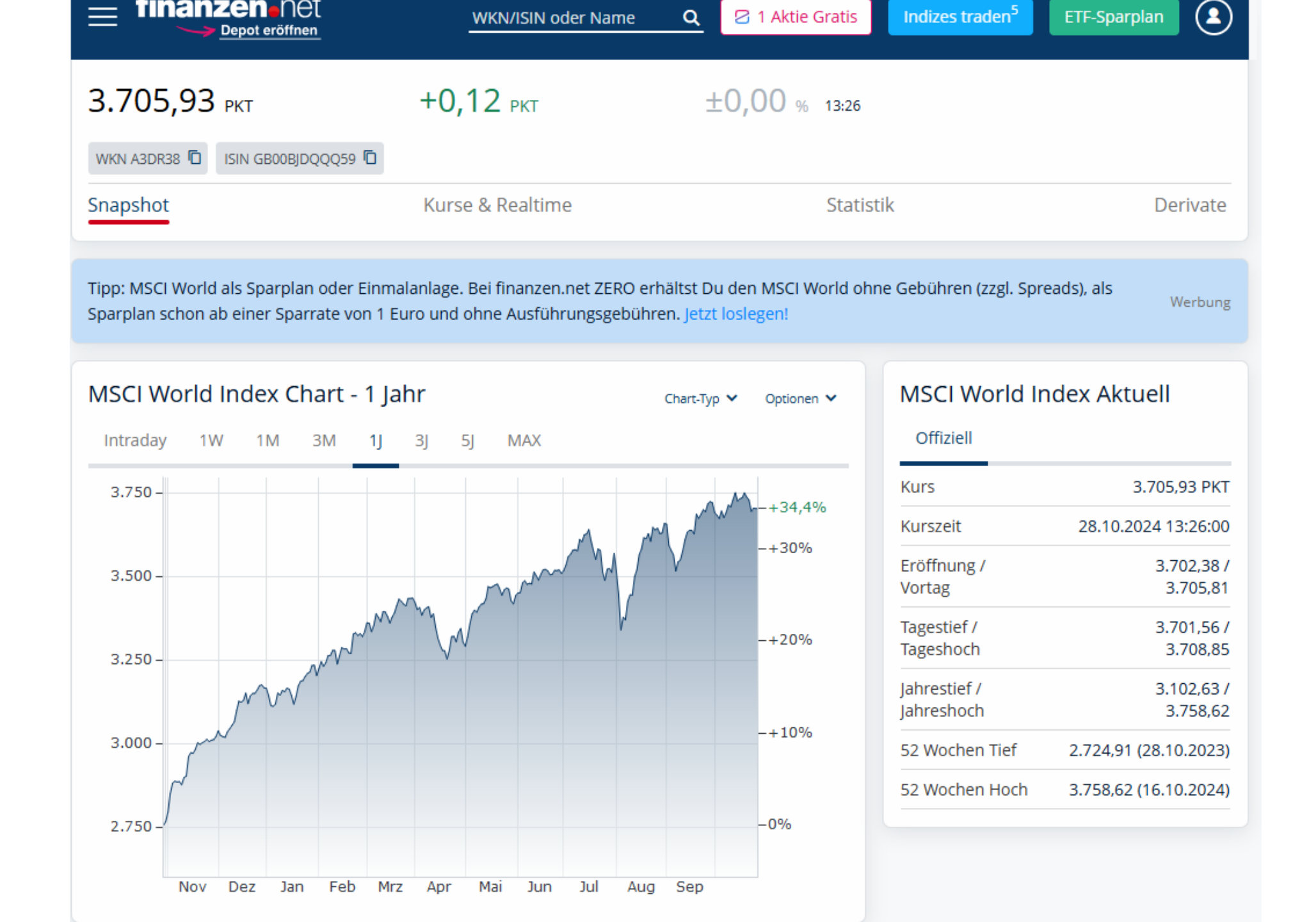

| DEUTSCHE BOERSE NA O.N. | 35,00  | 170,622286 EUR | 216,20 EUR        | 7.567,00 EUR  | Details 🔉   |
|-------------------------|--------|----------------|-------------------|---------------|-------------|
| 581005                  |        | 5.971,78 EUR   | 28.10.24 13:43:02 | +1.595,22 EUR | Kaufen 🔉    |
| Aktie                   |        | +0,09 %        | Xetra             | +26,71 %      | Verkaufen 🔉 |
|                         |        |                |                   |               |             |
| X(IE)-MSCI WORLD 1C     | 56,00  | 105,529286 EUR | 109,04 EUR        | 6.106,24 EUR  | Details     |
| A1XB5U                  |        | 5.909,64 EUR   | 28.10.24 13:45:27 | +196,60 EUR   | Kaufen      |
| ETF                     |        | -0,02 %        | Xetra             | +3,33 %       | Verkaufen   |
| XTR.S+P 500 SWAP 1CDL   | 367,00 | 100,149264 EUR | 107,035 EUR       | 39.281,84 EUR | Details     |
| DBX0F2                  |        | 36.754,78 EUR  | 28.10.24 13:45:14 | +2.527,06 EUR | Kaufen      |
| ETF                     |        | -0,02 %        | Xetra             | +6,88 %       | Verkaufen   |
| DEUTSCHE BOERSE NA O.N. | 35,00  | 170,622286 EUR | 216,20 EUR        | 7.567,00 EUR  | Details     |
| 581005                  |        | 5.971,78 EUR   | 28.10.24 13:43:02 | +1.595,22 EUR | Kaufen      |
| Aktie                   |        | +0,09 %        | Xetra             | +26,71 %      | Verkaufen   |